## PANDUAN PENGGUNAAN APLIKASI

## SISTEM INFORMASI PENGELOLAAN SEWA GEDUNG UNIT KERJA BERBASIS WEB PADA PT. BANK RAKYAT INDONESIA (PERSERO) Tbk

DISUSUN OLEH: ERSI DESTIANI ADIKA MAY SARI, S.T, M.KOM LALA NILAWATI. M.KOM SUSY ROSYIDA. M.KOM INDAH ARIYATI, M.KOM NOER HIKMAH, M.KOM Berikut ini adalah buku panduan menggunakan aplikasi SISTEM INFORMASI PENGELOLAAN SEWA GEDUNG UNIT KERJA BERBASIS WEB PADA PT BANK RAKYAT INDONESIA (PERSERO) Tbk

## Cara penggunaan aplikasi

 Login ke halaman situs web, kemudian akan tampil pada layar menu halaman awal web seperti gambar tampilan dibawah ini untuk login.
Pada tampilan *login* ini anggota dan admin memasukkan *personal number* dan password kemudian klik *login*.

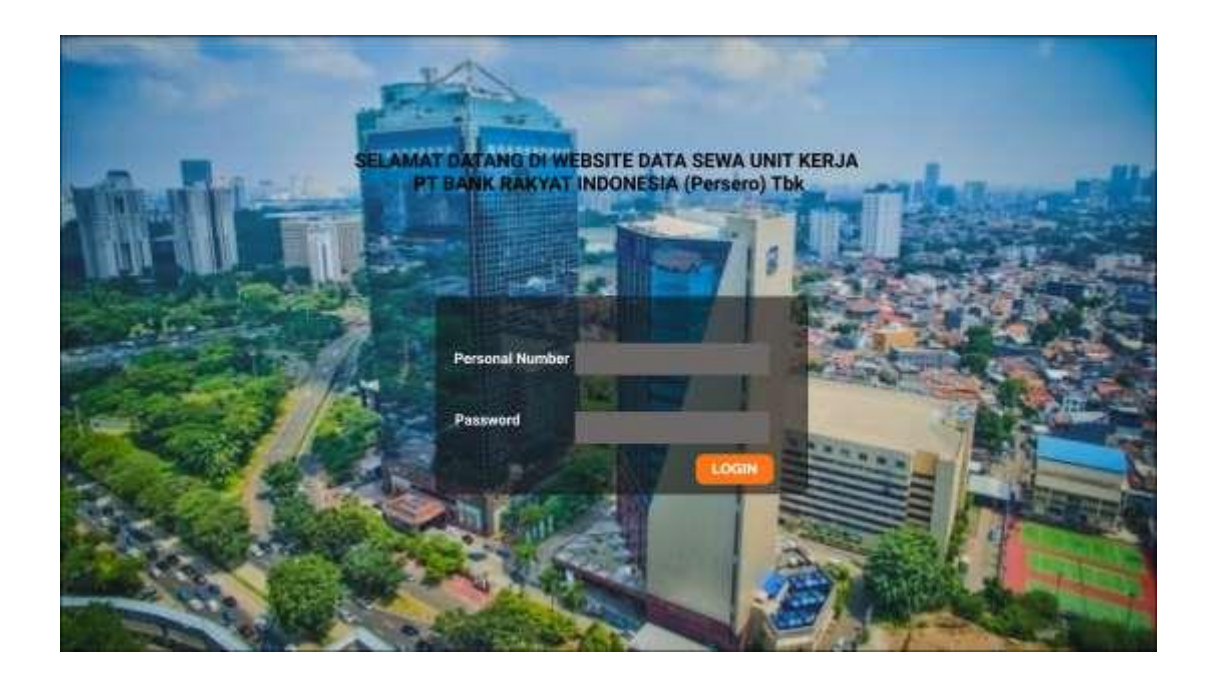

2. Setelah masuk ke halaman situs web, maka akan muncul tampilan halaman utama untuk admin. Yang berisi jumlah unit kerja, jumlah data sewa dan jumlah pengajuan

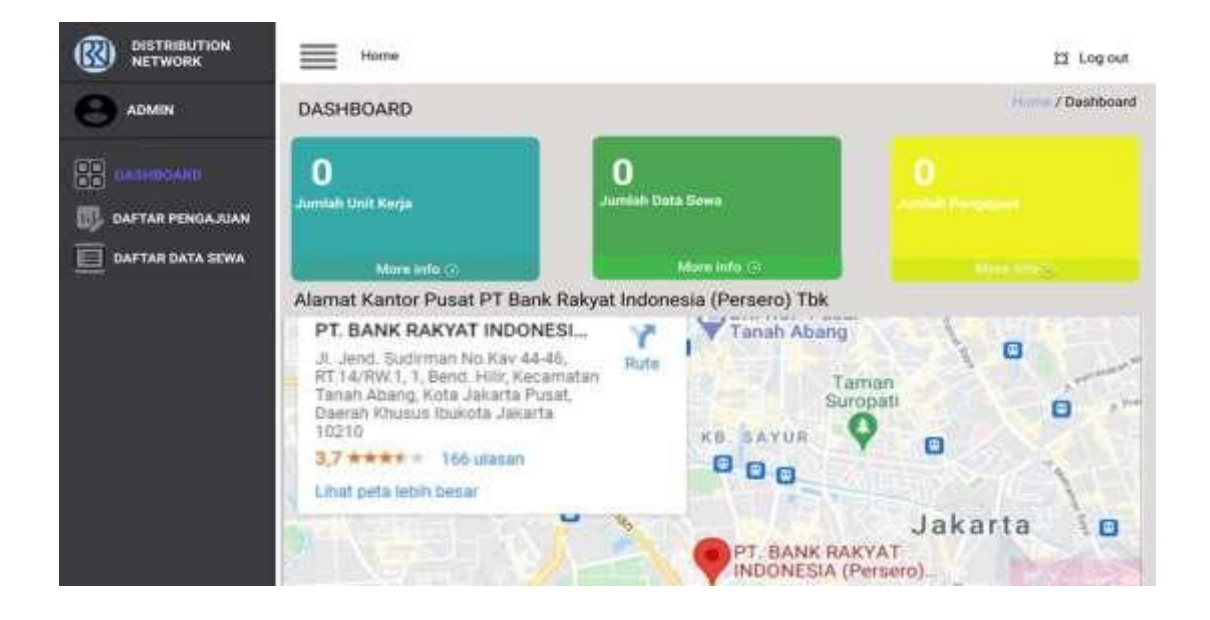

3. Klik halaman pengajuan untuk melakukan sewa unit kerja, pada kiri menu yang bertuliskan daftar pengajuan. Pada halaman ini admin dapat melakukan akses di semua bar. Admin memasukan kode unit kerja, nama kantor dan surat pengajuan. Pada halaman daftar pengajuan, Admin dapat melihat pengajuan dan menyetujui pengajuan perpanjangan sewa serta mengunggah surat persetujuan.

| ADMIN             | DAFTAR | PENGAJUAN             |              |                                     | / Daftar Pen          |
|-------------------|--------|-----------------------|--------------|-------------------------------------|-----------------------|
| DASHBOARD         | 103.   | KDDE UNIT KERLA       | NAMA KANTOR  | SURAT PENGAJUAN                     | PERSETUJUAN PENGAJUAN |
| OAFTAR PENDA 2024 |        |                       |              | 🔛 Rinduh)                           | SETURA BATAL          |
| DAFTAR DATA SEWA  | 2      |                       |              | iunduk)                             | SETURAL BATAL         |
|                   | 3.     |                       |              | E Down                              | SETURA                |
|                   |        |                       | LIANS VANTES |                                     | SIM                   |
|                   | MA     | CONTRACTOR CONTRACTOR |              | The Auto and Commission of Auto and |                       |
|                   | 1.     | CORR DAIL REPORT      |              | Statut The J&                       |                       |
|                   | 1.     |                       |              | (Sectore The)                       |                       |

4. Pada halaman ini admin dapat mengelola data sewa, dengan cara mengedit, menghapus dan menambahkan data. Selain itu admin dapat membuat laporan dengan cara mengklik report yang tersedia dalam dua pilihan tipe file yaitu Microsoft excel dan PDF

|           | DAF | TAR  | ATA  | SEWA   |       |         |                                |             |      |          |      |       |      | PIUED.   | / Ountar | B B Q           |
|-----------|-----|------|------|--------|-------|---------|--------------------------------|-------------|------|----------|------|-------|------|----------|----------|-----------------|
| DASHBOARD | No. | Zer. | Kode | KANWIL | KANCA | ditti i | Sorat,<br>Kegentakar<br>Cadurg | Kreesen kan | tasa | Bangamar | ŝmal | etter | WSPH | Stat No. |          | ACTION          |
|           | 1.  |      |      |        |       |         |                                |             |      |          |      |       |      |          |          | Edit<br>Delete  |
|           | 2.  |      |      |        |       |         |                                |             |      |          |      |       |      |          |          | Cedit<br>Oniete |
|           | 3.  |      |      |        |       |         |                                |             |      |          |      |       |      |          |          | Edit            |

5. Pada tampilan ini merupakan tampilan untuk Admin menambahkan data sewa maupun mengupdate, dan menyimpan data ersebut.

|                   | Home                      |                          |
|-------------------|---------------------------|--------------------------|
|                   | DATA SEWA GEDUNG          | Prome / Daltar Data Sewa |
|                   | YAMBAH DATA SEWA GEDUND   |                          |
| DASHBOARD         | Nama Unit Korja           | Luos Tanah               |
| DAPTRIL DATA SEWA | Kode                      | Luez Bangunan            |
|                   | KANWIL                    | Anal Sena                |
|                   | KANCA                     | Aktór Sema               |
|                   | Jenis Kartor              | Jungka Waktu wewa        |
|                   | Surat Kepemilikan Gedung  | Herga Sewa               |
|                   | Buitli Kepemilikan Gedang | Total Harga Seven        |
|                   |                           | LATAL DISTANCE           |

 Pada halaman utama untuk Anggota. anggota dapat mengakses semua menu sidebar. Dashboard , Halaman pengajuan dan Data sewa gedung

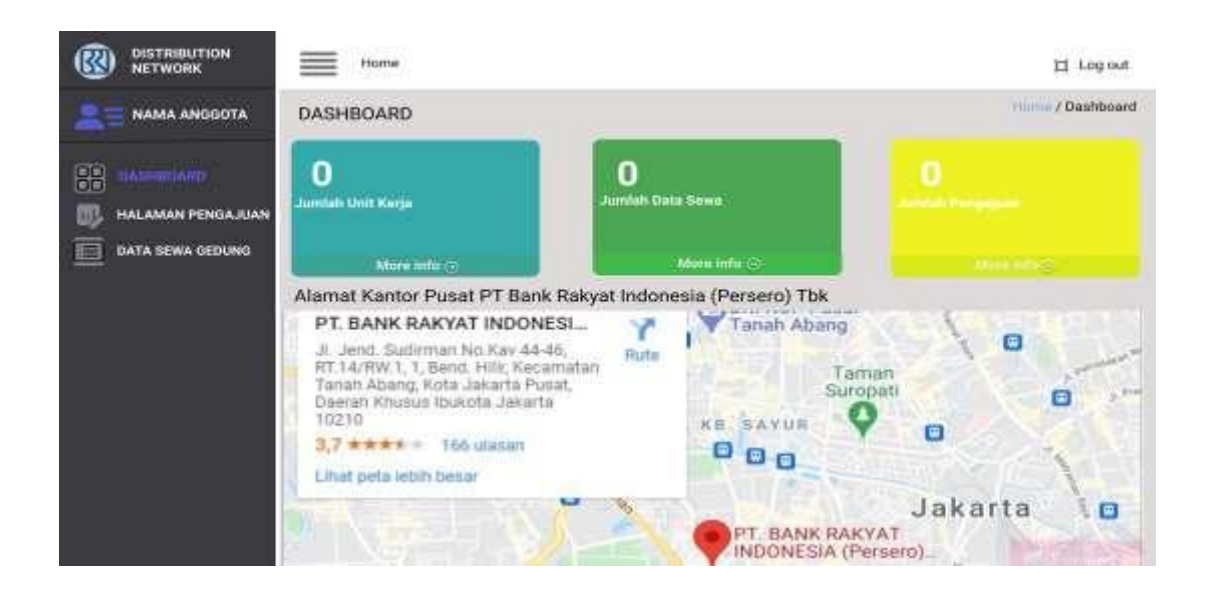

7. Pada tampilan halaman pengajuan ini, Anggota dapat mengajukan permohonan perpanjangan sewa dengan mengisi data dengan benar dan melampirkan file surat pengajuan, setelah itu data akan tampil di table yang ada dibawahnya.

| NETWORK      | = •             | lome             |                               |                                          |                  |
|--------------|-----------------|------------------|-------------------------------|------------------------------------------|------------------|
| NAMA ANGGOTA | HALAM           | AN PENGAJUAN     |                               |                                          | Halaman Pengaj   |
| DASHBOARD    |                 |                  | JIKAN PENGAJUAN, SILI<br>ZRJA | STATUS KEPENILIKAN GEDUNG                | KSA HEMBALI.     |
|              |                 |                  |                               | TAN ARKAN                                |                  |
|              | NO              | KODE UNIT KEILIA | NAMA KANTOR                   | DAN AJUKAN<br>STATUS KEPISMILIKAN GERUNG | SURAT PENDAJUAN  |
|              | 80.             |                  | NAMA KANTOR                   | DAN A.R.KAN                              | BURAT PENGAJUAN  |
|              | NC.<br>1.<br>2. |                  | NAMA KANTOR                   | DAN AJUKAN<br>STATUS KEPEMILIKAN GERUNG  | SLULAT PENGAJUAN |

8. Pada tampilan ini, Anggota dapat menambahkan dan mengedit detail data sewa. Pada tampilan ini, Anggota melanjutkan mengisi detail data sewa unit kerja yang sudah diajukan sebelumnya. Anggota juga dapat mengedit atau mengupdate data.

|                   | Home                     |                         |
|-------------------|--------------------------|-------------------------|
| 2 NAMA ANGGOTA    | DATA SEWA GEDUNG         | Home / Data Sewa Gedung |
|                   | TAMBAH DATA SEWA GEDUNG  |                         |
| DASHBOARD         | Nama Unit Kerja          | Luas Tanah              |
| DILTA SEWA GEDUNG | Kode                     | Luas Bangunan           |
|                   | KANWIL                   | Amal Sewa               |
|                   | KANCA                    | Akhir Sewa              |
|                   | Jenis Kantor             | Jangka Waktu sewa       |
|                   | Surat Kepemilikan Gedung | Harga Sewa              |
|                   | Bukti Kepemilikan Gedung | Total Harga Sewe        |
|                   |                          | BATAL                   |

9. Pada tampilan ini, Anggota dapat melihat notifikasi bahwa gedung unit kerja yang telah disewa akan segera mendekati masa jatuh tempo.

| NETWORK                        | DATA SEWA C |     |      |        |       |       |            |           |      | Data Sewa Gedung |      |              |       |       |  |        |
|--------------------------------|-------------|-----|------|--------|-------|-------|------------|-----------|------|------------------|------|--------------|-------|-------|--|--------|
| DASHBOARD<br>HALAMAN PENGAJUAN | No.         | 255 | Kode | KANNIL | KANCA | ditta | regilityer | ×eližila- | 4sar | Luas<br>Bangunar | enni | <u>Abbir</u> | water | 81121 |  | ACTION |
|                                | 1.          |     |      |        |       |       |            |           |      |                  |      |              |       |       |  | Gat    |
|                                | 2           |     |      |        |       |       |            |           |      |                  |      |              |       |       |  | Edit   |
|                                | 1           |     |      |        |       |       |            |           |      |                  |      |              |       |       |  | Edit   |